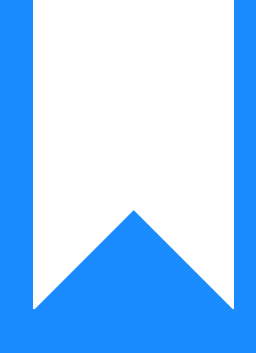

# Osprey Approach: Configure your Browser

This help guide was last updated on Oct 7th, 2024

The latest version is always online at https://support.ospreyapproach.com/?p=57489

Click here for a printer-friendly version

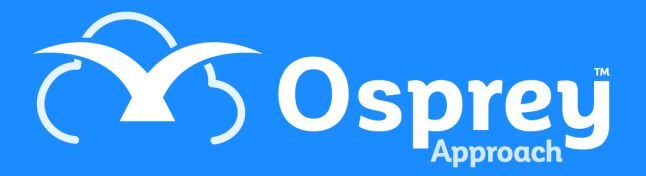

### This guide advises you on how to configure your browser to be compatible with Osprey and its features.

To ensure Osprey runs smoothly when accessing via a browser, we recommend the below settings to be applied to your browser.

## **Google Chrome**

At the top right of your browser window, select the 'Tools' button, which should appear as three vertical dots in the top right.

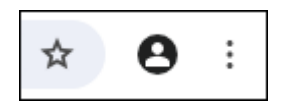

Now, select the 'Settings' option towards the bottom of the resulting drop-down list.

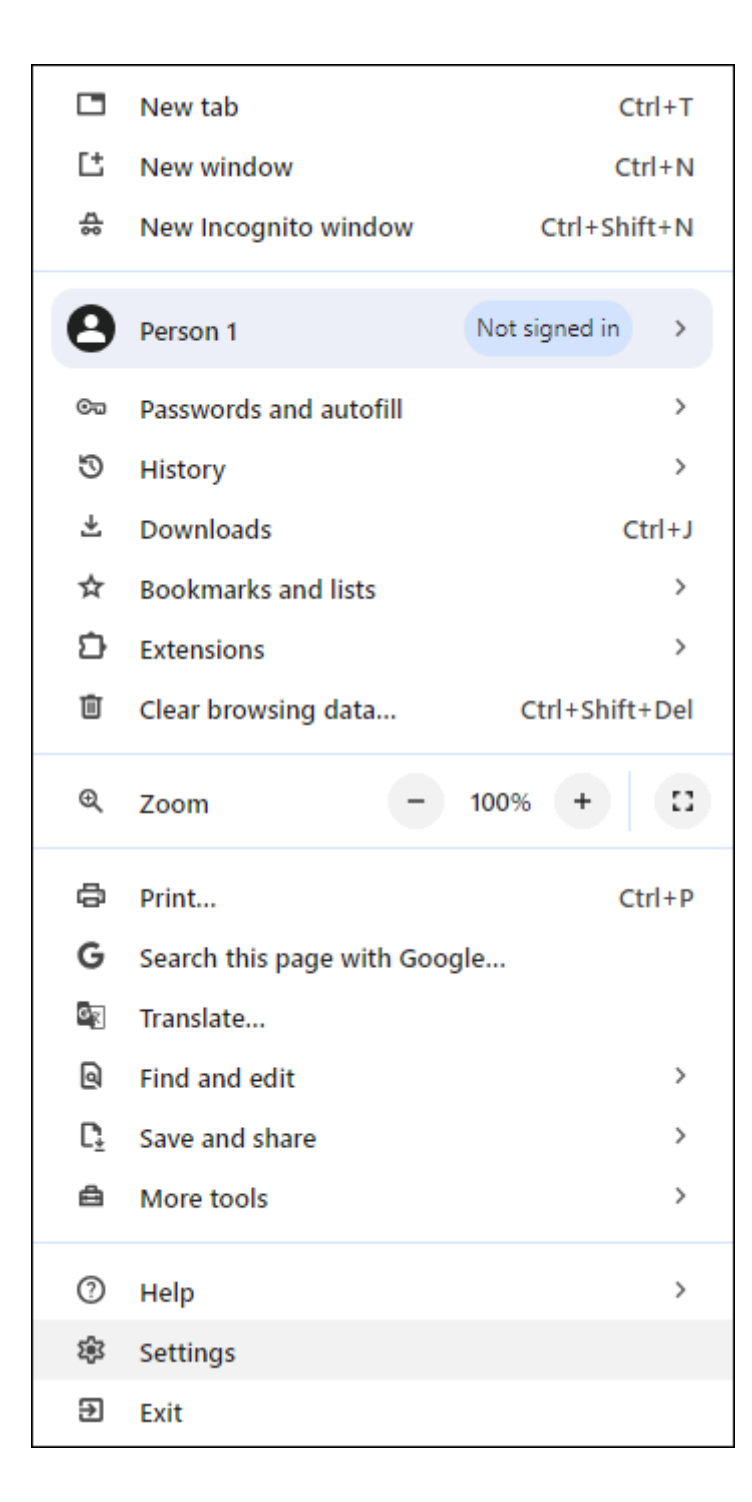

In the list of tabs which will now appear on the left hand side of your screen, select the 'Privacy & Security' option.

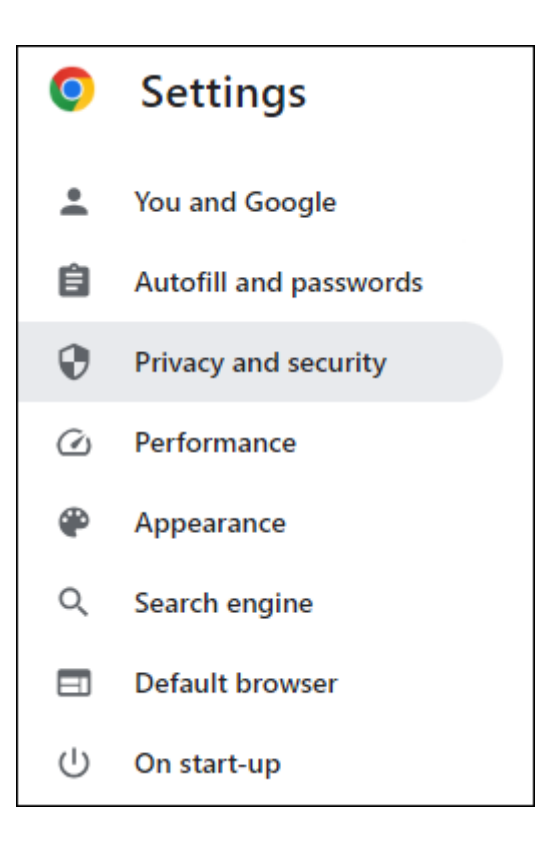

This will bring up a new menu, as shown here. Select 'Site Settings'.

| Î             | Clear browsing data<br>Clear history, cookies, cache and more                                          | • |
|---------------|----------------------------------------------------------------------------------------------------|---|
| $\circledast$ | Privacy guide<br>Review key privacy and security controls                                              | • |
| 4             | Third-party cookies<br>Third-party cookies are blocked in Incognito mode                               | • |
| G             | Ads privacy<br>Customise the info used by sites to show you ads                                        | • |
| Ð             | Security<br>Safe Browsing (protection from dangerous sites) and other security settings                | • |
| 븮             | Site settings<br>Controls what information sites can use and show (location, camera, pop-ups and more) | • |

At the bottom of the resulting options, there will be an area headed 'Pop-ups and Redirects'.

| Cont | ent                                                                         |   |
|------|-----------------------------------------------------------------------------|---|
| ٩    | Third-party cookies<br>Third-party cookies are blocked in Incognito mode    | • |
| <>   | JavaScript<br>Sites can use JavaScript                                      | • |
|      | Images<br>Sites can show images                                             | • |
| Ø    | Pop-ups and redirects<br>Don't allow sites to send pop-ups or use redirects | • |

At the bottom of this page is a setting for 'Allowed to send pop-ups and use redirects' - Click the 'Add' button next to this.

| Customised behaviours                                             |     |
|-------------------------------------------------------------------|-----|
| Sites listed below follow a custom setting instead of the default |     |
| Not allowed to send pop-ups or use redirects                      | Add |
| No sites added                                                    |     |
| Allowed to send pop-ups and use redirects                         | Add |
| No sites added                                                    |     |

#### A pop-up will appear.

| Add a site      |            |
|-----------------|------------|
| Site            |            |
| [*.]example.com |            |
|                 |            |
|                 | Cancel Add |

In the text box, enter **[\*.]ospreyapproach.com** and click 'Add'. Then do the same with **[\*.]ospreyapproachbackup.com** and click 'Add'. The screen should now show as below:

| Allowed to | send pop-ups and use redirects | Add |
|------------|--------------------------------|-----|
| 8          | [*.]ospreyapproach.com         | :   |
| ٢          | [*.]ospreyapproachbackup.com   | :   |

# Microsoft Edge

At the top right of your browser window, select the 'Settings and More' button, as highlighted below:

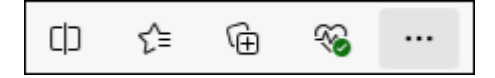

Next, click 'Settings' from the drop-down list.

|                          | New tab                  |      |       | Ctrl+1   | r |
|--------------------------|--------------------------|------|-------|----------|---|
|                          | New window               |      |       | Ctrl+N   | J |
| Ę                        | New InPrivate window     |      | Ctrl- | +Shift+N | 4 |
|                          | Zoom -                   | _    | 100%  | +        | 2 |
| ≨                        | Favourites               |      | Ctrl- | +Shift+C | D |
| 5                        | History                  |      |       | Ctrl+H   | ł |
| 0                        | Shopping                 |      |       |          |   |
| $\underline{\downarrow}$ | Downloads                |      |       | Ctrl+    | J |
| B                        | Apps                     |      |       |          | ۲ |
| 3                        | Extensions               |      |       |          |   |
| ÷                        | Browser essentials       |      |       |          |   |
| Ø                        | Print                    |      |       | Ctrl+I   | þ |
| ( <del>ഗ്</del> സ)       | Screenshot               |      | Ctrl  | +Shift+S | S |
| ඛ                        | Find on page             |      |       | Ctrl+    | F |
|                          | More tools               |      |       |          | ٠ |
| 錢                        | Settings                 |      |       |          |   |
| ?                        | Help and feedback        |      |       |          | ٠ |
|                          | Close Microsoft Edge     |      |       |          |   |
| Ô                        | Managed by your organisa | tion | I     |          |   |

A new tab will open. Select 'Cookies and site permissions' on the left hand navigation bar.

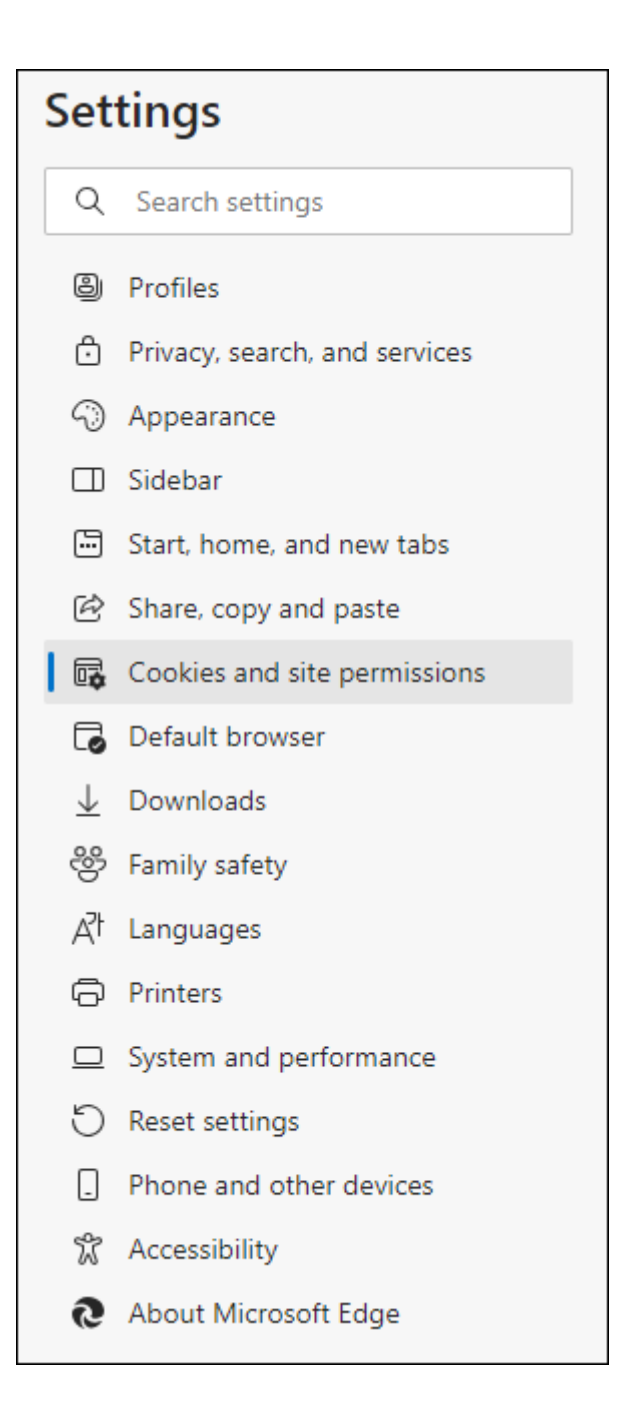

Select 'Manage and delete cookies and site data'.

#### Cookies and data stored

Save cookies and data on your device in order to facilitate continuous browsing between sites and sessions

>

Manage and delete cookies and site data

Click 'Add' under the section titled 'Allow' and a pop-up text box will appear.

In the text box, enter **[\*.]ospreyapproach.com** and click 'Add'. Then do the same with **[\*.]ospreyapproachbackup.com** and click 'Add'.

| Add a site             | ×      |
|------------------------|--------|
| Site                   |        |
| [*.]ospreyapproach.com |        |
| Add                    | Cancel |
|                        |        |

Next, click the 'Back' arrow at the top of the screen to navigate to the previous page.

### Cookies and data stored / Cookies and site data

Locate a section titled 'Pop-ups and redirects' and click the > symbol.

| 0 | Pop-ups and redirects |
|---|-----------------------|
|   | Blocked               |

As previously, there is an area titled 'Allow'. Select the 'Add' button and add **[\*.]ospreyapproach.com** and **[\*.]ospreyapproachbackup.com** in the same way.

>

| Allow          | Add |
|----------------|-----|
| No sites added |     |

| Add a site             | ×      |
|------------------------|--------|
| Site                   |        |
| [*.]ospreyapproach.com |        |
| Add                    | Cancel |
|                        |        |

Once complete, you can close the settings tab.

### **Mozilla Firefox**

At the top right of your Firefox screen, you have a series of icons. Select the 'Open Menu' option (three lines), to open up a further list of options which will allow you to configure the browser.

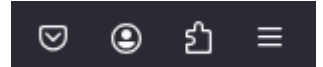

#### Select the 'Settings' tab.

| Sync and save data | Sign In      |  |
|--------------------|--------------|--|
| New tab            | Ctrl+T       |  |
| New window         | Ctrl+N       |  |
| New private window | Ctrl+Shift+P |  |
| Bookmarks          | >            |  |
| History            | >            |  |
| Downloads          | Ctrl+J       |  |
| Passwords          |              |  |
| Add-ons and themes | Ctrl+Shift+A |  |
| Print              | Ctrl+P       |  |
| Save page as       | Ctrl+S       |  |
| Find in page       | Ctrl+F       |  |
| Translate page     |              |  |
| Zoom               | - 100% + 🗹   |  |
| Settings           |              |  |
| More tools         | >            |  |
| Report broken site |              |  |
| Help               | >            |  |
| Exit               | Ctrl+Shift+Q |  |

From the left hand panel which appears, select 'Privacy & Security'.

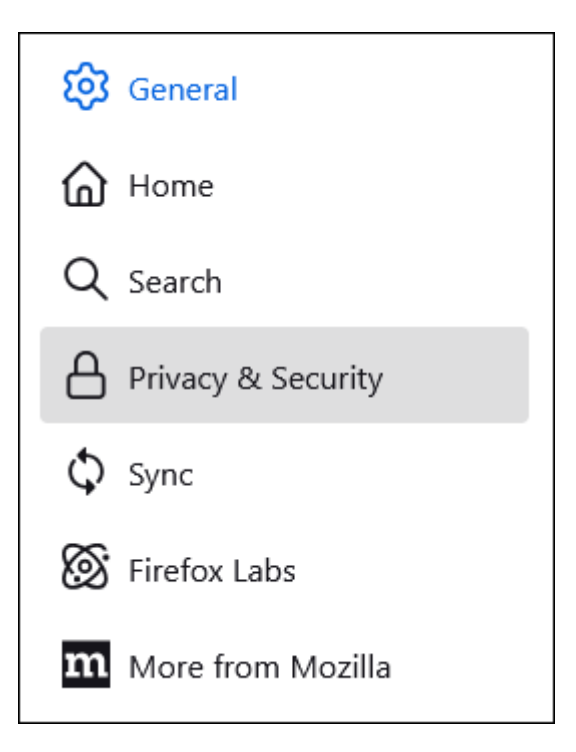

This will open a list of website options on the main part of the page. Scroll down the list until you come to a section headed Cookies & Site Data.

| Cookies and Site Data                                                                                 |                            |
|----------------------------------------------------------------------------------------------------|----------------------------|
| Your stored cookies, site data, and cache are currently using 1.0 GB of disk space. <u>Learn more</u> | Clear Data                 |
| 🗖 Delete es elvice and eite dete when Firefou is closed                                               | <u>M</u> anage Data        |
| Delete cookies and site data when Firefox is closed                                                   | Manage E <u>x</u> ceptions |

Select the 'Manage Exceptions' button.

This will open a pop-up allowing you to add **\*.ospreyapproach.com** into the Address box, as below. Once added, click on Allow.

| Exceptions - Cookies and Site Data                  |                                                                      |                                                                |                            |  |
|-----------------------------------------------------|----------------------------------------------------------------------|----------------------------------------------------------------|----------------------------|--|
| ou can specify which we<br>xact address of the site | eb sites are always or never allow<br>you want to manage and then cl | ved to use cookies and site d<br>ick Block, Allow for Session, | ata. Type the<br>or Allow. |  |
| ddress of web site                                  |                                                                      |                                                                |                            |  |
| *.ospreyapproach.com                                |                                                                      |                                                                |                            |  |
|                                                     | <u>B</u> lock                                                        | Allow for <u>Session</u>                                       | <u>A</u> llow              |  |
| Web Site                                            |                                                                      | Status                                                         | •                          |  |
|                                                     |                                                                      |                                                                |                            |  |
|                                                     |                                                                      |                                                                |                            |  |
|                                                     |                                                                      |                                                                |                            |  |
|                                                     |                                                                      |                                                                |                            |  |
|                                                     |                                                                      |                                                                |                            |  |
|                                                     |                                                                      |                                                                |                            |  |
|                                                     |                                                                      |                                                                |                            |  |
| <u>R</u> emove Web Site                             | R <u>e</u> move All Web Sites                                        |                                                                | )                          |  |
|                                                     |                                                                      |                                                                |                            |  |

Remember to add both your main Osprey URL and your backup Osprey URL ( \*.ospreyapproachbackup.com). Click Save Changes once done to return to the main Privacy page.

Continue to scroll until you reach a section headed Permissions.

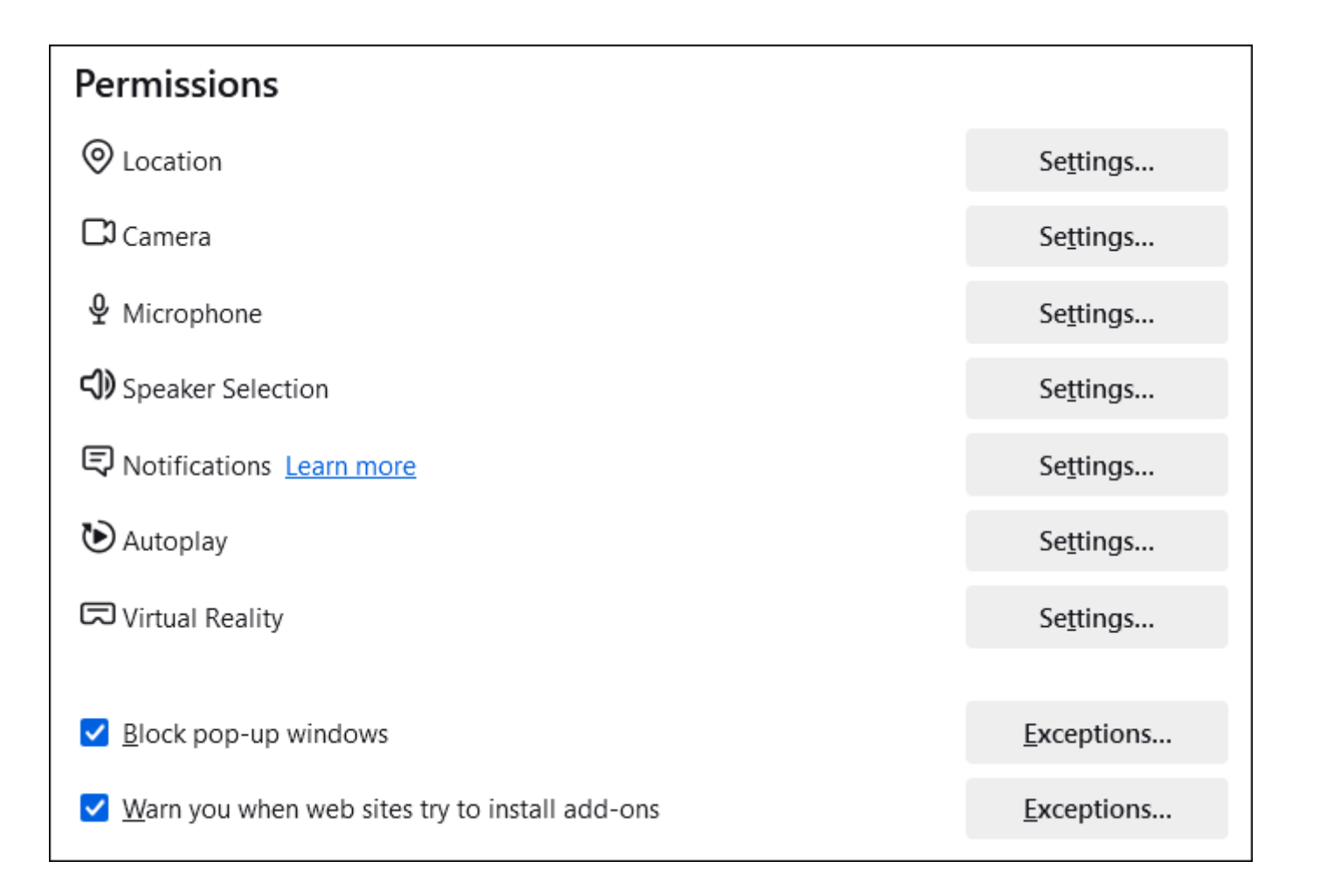

Click the Exceptions button next to the Block Pop-Up Windows check box.

Once again, add **\*.ospreyapproach.com** and **\*.ospreyapproachbackup.com** into the Address box, clicking Allow for each one.

|                                                     | Allowed Web Sites                                      | - Pop-ups                  | ×                |
|-----------------------------------------------------|--------------------------------------------------------|----------------------------|------------------|
| 'ou can specify which w<br>he site you want to allo | eb sites are allowed to ope<br>w and then click Allow. | n pop-up windows. Type the | exact address of |
| <u>d</u> dress of web site                          |                                                        |                            |                  |
| *.ospreyapproach.com                                |                                                        |                            |                  |
|                                                     |                                                        |                            | <u>A</u> llow    |
| Web Site                                            |                                                        | Status                     | ; <b>^</b>       |
|                                                     |                                                        |                            |                  |
|                                                     |                                                        |                            |                  |
|                                                     |                                                        |                            |                  |
|                                                     |                                                        |                            |                  |
|                                                     |                                                        |                            |                  |
|                                                     |                                                        |                            |                  |
|                                                     |                                                        |                            |                  |
|                                                     |                                                        |                            |                  |
| <u>R</u> emove Web Site                             | R <u>e</u> move All Web Sites                          |                            |                  |
|                                                     |                                                        | <u>Save Char</u>           | nges Cancel      |

Click Save Changes when finished. This will complete the setup of Firefox and you can now close the Settings page.